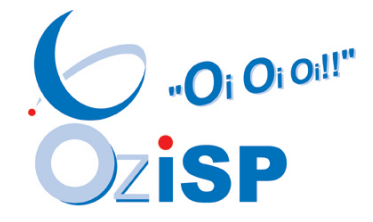

### **Wireless Broadband**

# Installing the USB Stick

# **User Guide**

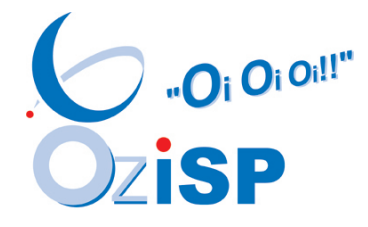

- 1. Insert your USB stick into your USB Port
- 2. This pop up window (Fig 1) should appear.

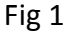

| 🕃 AutoPlay                                          |        |
|-----------------------------------------------------|--------|
| CD Drive (F:) Wireless                              | BB     |
| Always do this for software and g                   | games: |
| Install or run program                              |        |
| Run AutoRun.exe<br>Publisher not specified          |        |
| General options                                     |        |
| Open folder to view files<br>using Windows Explorer |        |
| Set AutoPlay defaults in Control Par                | nel    |

3. If you don't automatically see this pop up box, go to Explore by right clicking on Start, Navigate to (Drive:) Wireless BB and choose the file Auto Run - Application.

4. Depending on your security settings you may be asked to 'Allow' the .exe file to run. Select 'Allow'. The Setup Wizard will appear (Fig 2)

Fig 2

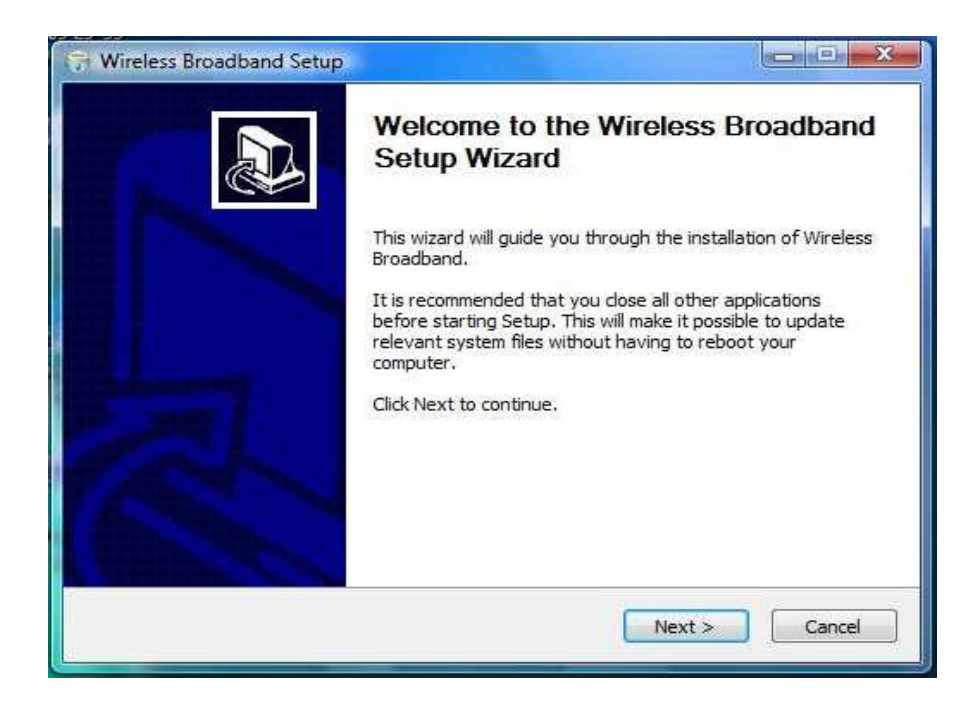

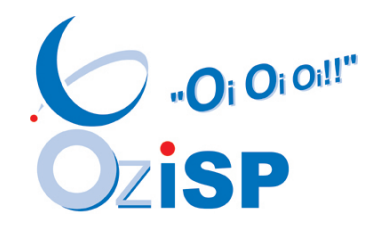

#### Fig 3

| icense Agreement<br>Please review the license terms before installing Wireless Broadband.                                           |      |
|----------------------------------------------------------------------------------------------------|------|
| Press Page Down to see the rest of the agreement.                                                                                   |      |
| Huawei Technologies Co., Ltd. END-USER LICENSE AGREEMENT FOR                                                                        | ~    |
| HUAWEI SOFTWARE                                                                                                    |      |
| IMPORTANT-READ CAREFULLY: This END-USER License Agreement                                                                           |      |
| ("EULA") is a legal agreement between you (either an individual or a single                                                         |      |
| entity) and Huawei Technologies Co., Ltd. ("HUAWEI") for the HUAWEI                                                                 |      |
| Software accompanying this EULA, which includes computer software and                                                               |      |
| If you accept the terms of the agreement, click I Agree to continue. You must accept th<br>agreement to install Wireless Broadband. | e    |
|                                                                                                    |      |
| < Back I Agree Ca                                                                                                    | ncel |

6. Click 'I Agree' if you agree to the License terms (Fig 3)

7. Select the folder you want the software to be installed in. (Fig 4) Once you have made your selection, click the Next > button.

### Fig 4

| 🗃 Wireless Broadband Setup                                                                                                    |                                     |
|----------------------------------------------------------------------------------------------------|-------------------------------------|
| Choose Install Location<br>Choose the folder in which to install Wireless Broadband.                                           |                                     |
| Setup will install Wireless Broadband in the following folder. To<br>Browse and select another folder. Click Next to continue. | install in a different folder, dick |
| Destination Folder                                                                                                    | Browse                              |
| Space required: 33.8MB<br>Space available: 72.0GB                                                                              |                                     |
| < Back                                                                                                    | Next > Cancel                       |

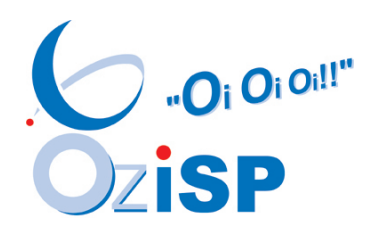

8. The 'Choose Start Menu Folder' will pop up automatically (Fig 5).

| Choose a Start Menu folder for the Wireless Broadband shortcuts.<br>Select the Start Menu folder in which you would like to create the program | 6               |
|----------------------------------------------------------------------------------------------------|-----------------|
| Select the Start Menu folder in which you would like to create the program                                                                     |                 |
|                                                                                                    | s shortcuts. Yo |
| can also enter a name to create a new folder.                                                                                                  |                 |
| Wireless Broadband                                                                                                    |                 |
| Accessories                                                                                                    |                 |
| Administrative Tools                                                                                                    |                 |
| ASUS                                                                                                    |                 |
| ASUS Security Lefter                                                                                                    |                 |
| ChkMail                                                                                                    |                 |
| Extras and Linorades                                                                                                    |                 |
| Games                                                                                                    |                 |
| Infineon Security Platform Solution                                                                                                    |                 |
| Intel PROSet Wireless                                                                                                    |                 |
| iTunes                                                                                                    |                 |
| Lame MP3 Codec                                                                                                    |                 |

9. Click Install once you are happy with the Folder Name.

| Fig | 6 |
|-----|---|
|-----|---|

| 😯 Wireless Broadband Setup                                             |              |
|------------------------------------------------------------------------|--------------|
| Installing<br>Please wait while Wireless Broadband is being installed. |              |
| Show details                                                           |              |
| Show-details                                                           |              |
|                                                                        |              |
|                                                                        |              |
| < Back N                                                               | ext > Cancel |

10. You will see this screen while Wireless Broadband is installing

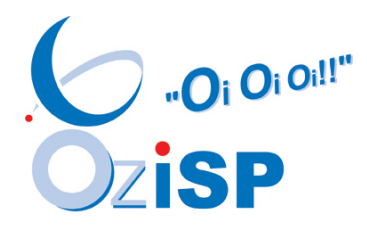

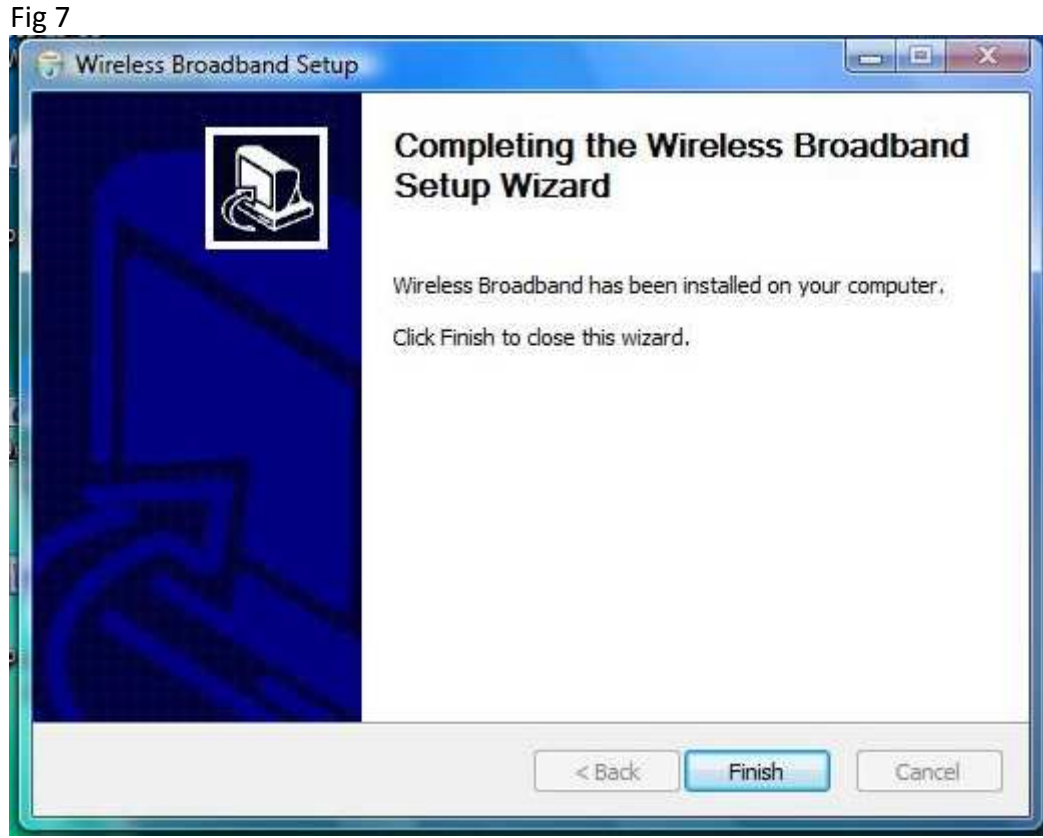

11. Click on Finish

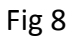

| SPCode | Prompt        |     |      |
|--------|---------------|-----|------|
| Please | enter SP code |     |      |
| SP:    | 1             |     |      |
| Ē      | ОК            | Can | icel |

12. The SP Code to enter is 330M1 See Fig 9

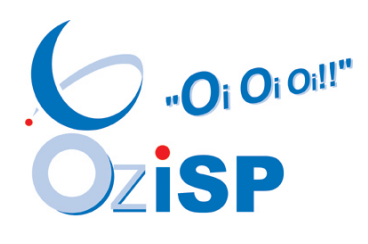

| SPCode | Prompt 🛛                                                                                                    |
|--------|----------------------------------------------------------------------------------------------------|
| Please | enter SP code                                                                                                    |
|        | Strength and the second second s |
| SP:    | 330M1                                                                                                    |

- 13. Click OK
- 14. Once you have clicked OK, you will see the Connection Window (Fig 10)

| Fig 10                      |                   |           |       |
|-----------------------------|-------------------|-----------|-------|
| 😨 Wireless Broadband        |                   |           |       |
| <u>File Operation Tools</u> | <u>H</u> elp      |           |       |
| Connection                  | Statistics 술 Text | Phonebook |       |
|                             |                   |           |       |
|                             |                   |           |       |
| Profile Name:               | 330M1             |           |       |
|                             |                   |           |       |
| 2                           |                   |           |       |
|                             |                   |           |       |
|                             |                   |           |       |
|                             |                   |           |       |
|                             |                   |           |       |
| <b>T</b>                    | <b>I B</b>        |           | -     |
|                             |                   |           | <br>4 |

15. Click Connect

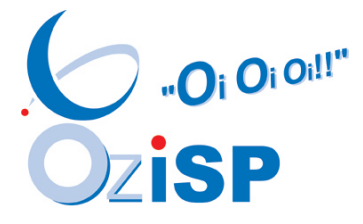

#### Fig 11

| 😰 Wireless Broadband                                                   |  |
|------------------------------------------------------------------------|--|
| Eile Operation Tools Help                                              |  |
| 📀 Connection 🔤 Statistics 🍙 Text 🔽 Phonebook                           |  |
| Profile Name:<br>Network Connection Prompt<br>Authenticating<br>Cancel |  |
| Till wadma yes optus 🛛 🔊                                               |  |

| Fig 12                                           |  |
|--------------------------------------------------|--|
| 😨 Wireless Broadband                             |  |
| <u>File Operation Tools H</u> elp                |  |
| Connection End Statistics 😪 Text 🔚 Phonebook     |  |
| Profile Name: 330M1 Disconnect                   |  |
| Till WCDMA YES OPTUS 🛛 🕼 🎓 0.00 KB/s 👃 0.00 KB/s |  |

17. Once authenticated, the Connect button changes to Disconnect, and at the bottom of the screen you will be able to see the Upload and Download usage amounts for this session.

<sup>16.</sup> You will then see the service authenticating (Fig 11)

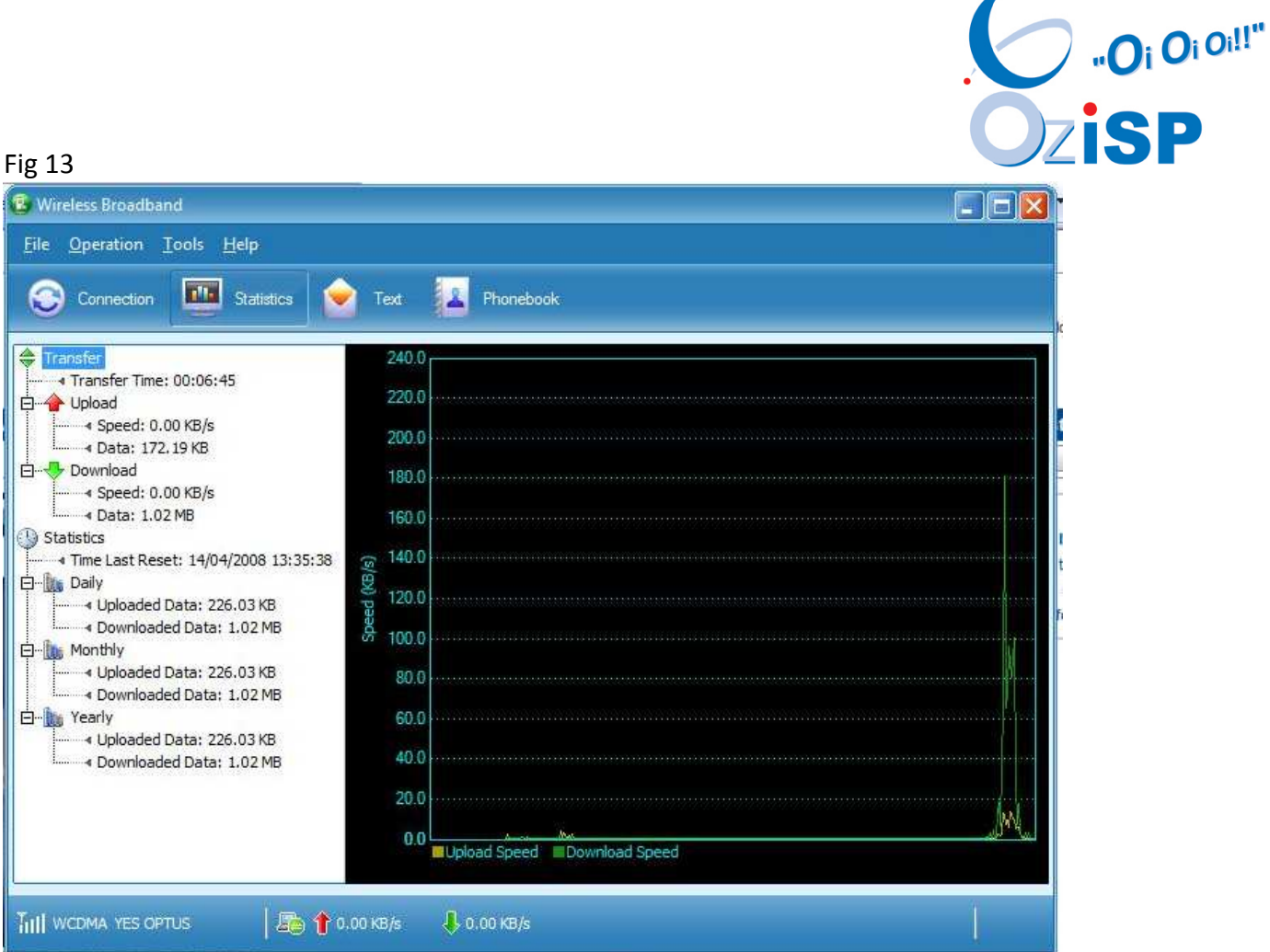

18. Click on 'Statistics' in the Menu Bar to view Upload and Download amounts.

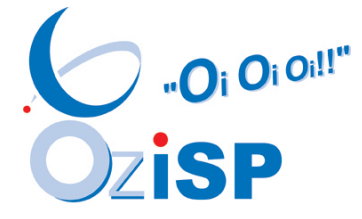

#### **Trouble Shooting:**

If you are having problems authenticating, ensure your ANP is set to Static. Go to the Connection Window (Fig 10). Click on Tools, Options, Profile Management as seen in Fig 14. Click on Edit, 'Static' and 'OK' if the APN is currently set to Dynamic.

| 😨 Wireless Broadband                                                                                                    |                                                                                                    |                                                                             |
|----------------------------------------------------------------------------------------------------|----------------------------------------------------------------------------------------------------|-----------------------------------------------------------------------------|
| File Operation Tools Help                                                                                                    |                                                                                                    | <mark>ہ</mark> ہے ہے ۔                                                      |
| Eile Operation Tools Help<br>Control<br>Control<br>Con | Dial-Up<br>Profile Name<br>330M1 (Default)<br>APN<br>Oynamic  Static<br>APN: M2LNS1<br>Authentication<br>Access number:  99#<br>User name:<br>Password: | New<br>Delete<br>Edit<br>Save<br>Undo<br>Set as Default<br>Import<br>Export |
|                                                                                                    |                                                                                                    | Cancel                                                                      |

Additional Troubleshooting Tips.

- 1. Ensure the stick is plugged into the same usb port on each occasion.
- 2. Check your reception by pointing your mouse over the bars.

[Note that inclement weather may have an effect on signal strength]

3. Try restarting the computer with the device plugged in.

Please contact OzISP Support if you have any further issues.

Email: support@ozisp.com.au Or call: 03 5381 2244 or Toll Free 1300 654 653